Instructions for Completing the Annual Update for the 25-26 School Year - School District of Holmen

| ≡                     | Infinite<br>Campus |                             |   |
|-----------------------|--------------------|-----------------------------|---|
| Home                  |                    | More                        |   |
| Calendar              |                    |                             |   |
| Assig                 | nments             | Address Information         | > |
| Grades                |                    | Contact List                | > |
| Grade Book Updates    |                    | Demographics                | > |
| Attendance            |                    | Family Information          | > |
| Schedule              |                    | Important Dates             | > |
| Food Service          |                    | Lockers                     | > |
| Fees                  |                    |                             |   |
| School Store          |                    | Meal Benefits               | > |
| Activity Registration |                    | Transportation              | > |
| Message Center        |                    | Student Online Registration | > |
| More                  |                    |                             |   |

Login to your parent portal account or the Campus Parent Mobile App

Navigate to the following items:

\*More \*Student Online Registration

| A Back   Online Registration              |             |        |  |  |
|-------------------------------------------|-------------|--------|--|--|
| Existing Student Registration             |             |        |  |  |
| NAME                                      | STATUS      | ACTION |  |  |
| 25-26 School Year Registration/Enrollment | NOT STARTED | Start  |  |  |
|                                           |             |        |  |  |
| New Student Registration                  |             |        |  |  |
| NAME                                      | STATUS      | ACTION |  |  |
| 24-25 Registration                        |             | Start  |  |  |
| 25-26 School Year Registration/Enrollment |             | Start  |  |  |

## \*Existing Student Registration \*25-26 School Year Registration/Enrolment \*Start \*Follow through the steps inside the application \*Last entry is the date and then Save/Continue

| Select today's | Select today's date as application completed date. * |  |  |
|----------------|------------------------------------------------------|--|--|
| 02/25/202      | 5 🛅                                                  |  |  |
| < Previou      | < Previous                                           |  |  |
| Cancel         | Save/Continue Delete                                 |  |  |
|                |                                                      |  |  |

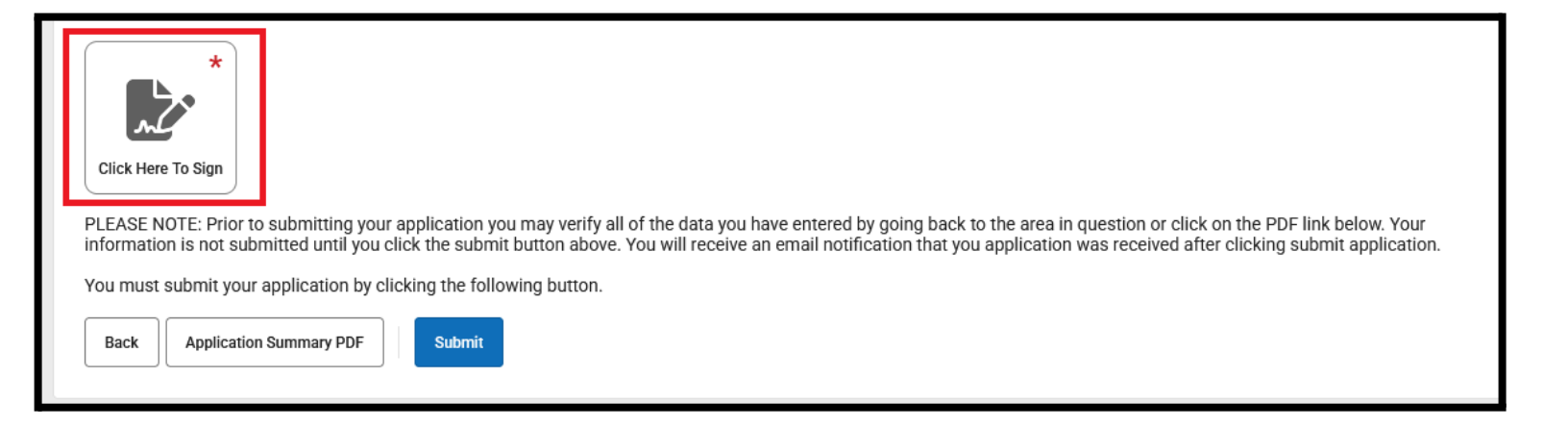

## \*Click to Sign the document

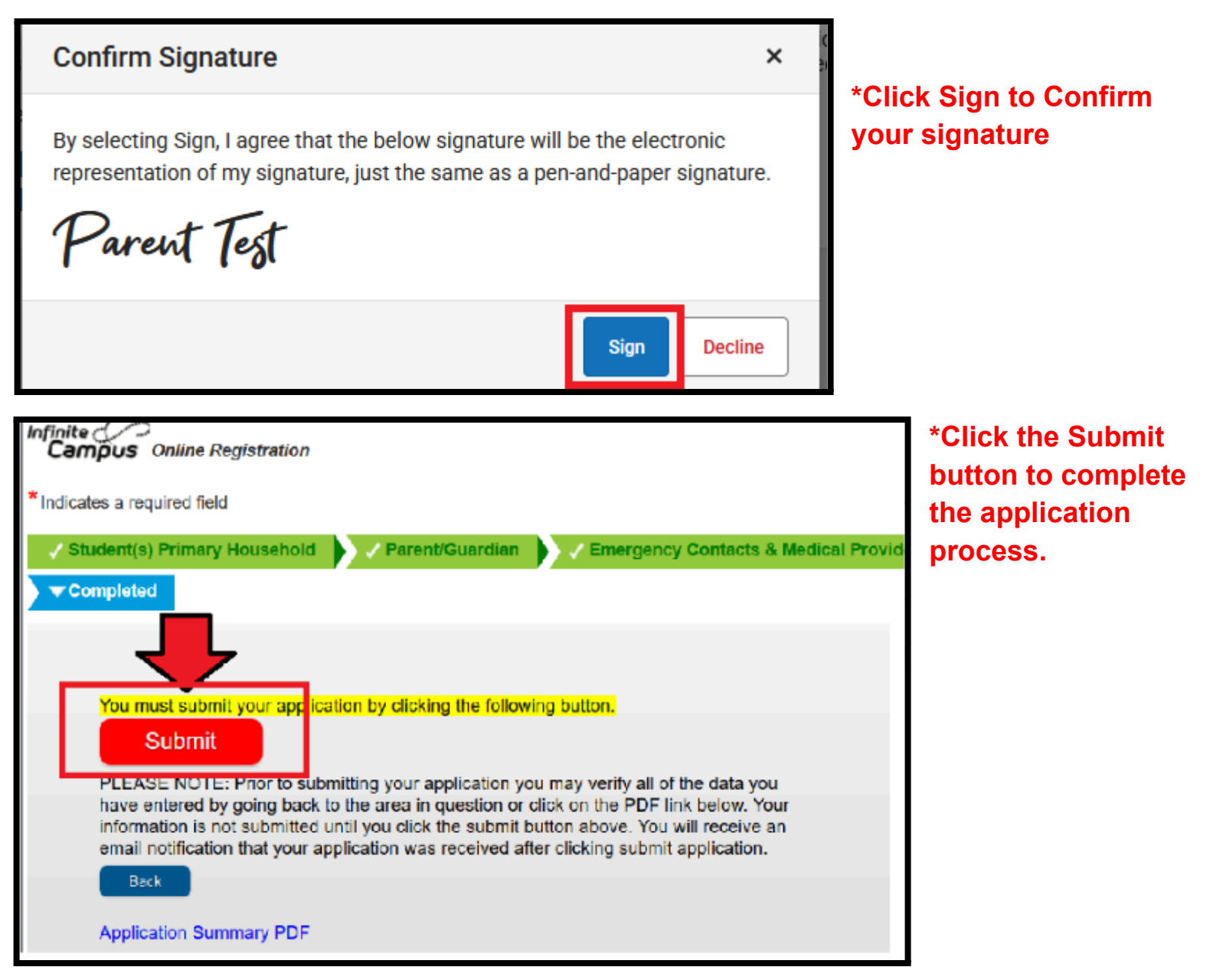